Furr HS HCC First Time Login

## Go to https://myeagle.hccs.edu/

**Click "Student Sign-In"** 

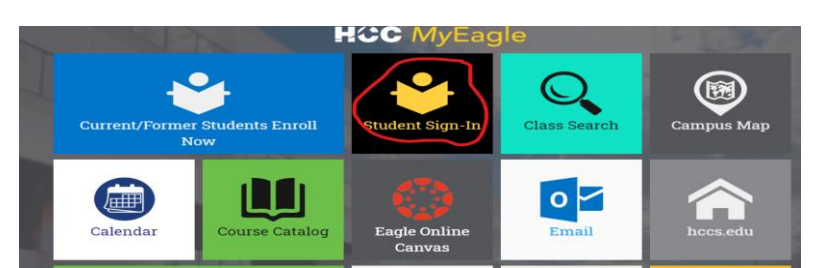

Click "First Time or Forgot My User ID"

| HOUSTON Community College                                |
|----------------------------------------------------------|
| Student System Sign In                                   |
| User ID                                                  |
| Password                                                 |
|                                                          |
| Sign In                                                  |
| First Time or Forgot My User ID Help   Reset My Password |

# Enter your SS# and Birthdate

To retrieve your user ID and your Initial Password (if you have **NOT** made a change to your Initial Password), complete the following. Enter your **Social Security Number**, or your assigned **P** or **D** number, this number should **NOT** contain a space or a dash. Enter your **Date Of Birth** (example, 03/29/1980). Click on the **Retrieve ID/PWD** button to complete this page.

| SSN: 123456789                                                          |
|-------------------------------------------------------------------------|
| Social Security Number or P, D number (should contain no space or dash) |
| Date of Birth 01/01/2000 1                                              |
| Retrieve ID/PWD                                                         |

The screen below will display. Please <u>write this password down</u> because you will need it to change it to something easier that you can remember. Then click "Go to Sign On Page".

Listed below is the retrieved User ID and Initial Password.

| <u>User ID</u> | Initial Password |
|----------------|------------------|
| W_1            |                  |

If you have changed your password, your initial password will not be displayed.

If you do not remember your password, go to Sign on page, use "Reset Password" link for password reset.

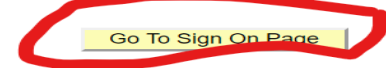

Ok, so once you click on "Go To Sign On Page", it will take you back to this screen. Enter your W# as your Username and put your password in.

| HứC      | Houston Community Colleg | ge |
|----------|--------------------------|----|
| S        | Student System Sign In   |    |
| User ID  |                          |    |
| W        |                          |    |
| Passwort |                          |    |
|          | Sign In                  |    |

This screen will display once you enter your credentials.

| нос | ▼ Student Homepage            |                                                    |                     |                                            |
|-----|-------------------------------|----------------------------------------------------|---------------------|--------------------------------------------|
|     | Student Services Seminar      | Checklists                                         | Message Center      | Manage Classes                             |
|     |                               |                                                    |                     |                                            |
|     |                               | 10 To Do's                                         | 0 Unread Message(s) | Go to Checklists, complete required items. |
|     | Continuing & Adult Ed Classes | Academic Progress                                  |                     | Academic Records                           |
|     |                               |                                                    |                     |                                            |
|     | Register for CEU Courses      | The Academic Requirements report is not available. |                     |                                            |
|     | Profile                       | Financial Account                                  | Financial Aid       | Eagle Resources                            |
|     |                               | <u> </u>                                           | <b>(\$</b> )        | <b>اللا</b> م                              |

You may update your contact info in the CHECKLISTS "To Do's". <u>Don't worry about anything</u> else in that box.

Next, click on the PROFILE box

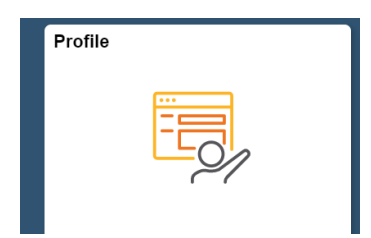

Furr HS **HCC First Time Login** 

Then click on "My System Profile". Here is where you get to change your password to something that you can actually remember. You also can set up your verification questions if you ever forget your password. PLEASE NOTE: You need the Initial Password HERE

| Student Homepage      | General Profile Information              |
|-----------------------|------------------------------------------|
| E Personal Details    | General Profile Information              |
| Contact Details       |                                          |
| Addresses             | Change password                          |
| CP Emergency Contacts | Change or set up forgotten password help |
| Number 2015 Ethnicity |                                          |
| Privacy Restrictions  |                                          |
| My System Profile     |                                          |
|                       |                                          |

## **Password requirements:**

#### Change password

Please choose a password that follows these rules:

- Must be a minimum of 8 characters in length

| <ul> <li>Must be a minimum of 8 characters in</li> </ul>                          | length  |  |  |  |
|-----------------------------------------------------------------------------------|---------|--|--|--|
| <ul> <li>Must contain at least one numeric characteristic</li> </ul>              | racter  |  |  |  |
| <ul> <li>Must contain at least one of the following special characters</li> </ul> |         |  |  |  |
| • !@#\$%^+\/:.?{}[]()                                                             |         |  |  |  |
| <ul> <li>Must contain at least one lower case a</li> </ul>                        | lphabet |  |  |  |
| Must NOT contain your first or last name                                          |         |  |  |  |
| <ul> <li>Must be changed every 120 days</li> </ul>                                |         |  |  |  |
| <ul> <li>Do not reuse a prior password</li> </ul>                                 |         |  |  |  |
| <ul> <li>Do not share your password with anyo</li> </ul>                          | one     |  |  |  |
|                                                                                   |         |  |  |  |
| Current Password                                                                  |         |  |  |  |
|                                                                                   |         |  |  |  |
| New Password                                                                      |         |  |  |  |
|                                                                                   |         |  |  |  |
| Confirm Password                                                                  |         |  |  |  |
|                                                                                   |         |  |  |  |
|                                                                                   |         |  |  |  |
| OK                                                                                | Cancel  |  |  |  |
| OK                                                                                | Canoci  |  |  |  |

## **Click SAVE**

Don't worry about anything else on this screen. Once you do that, you can click the three dots in the top right-hand corner and SIGN OUT.

### If you have any issues, please reach out to HCC.

Need more help? Call or email us!

| Call Center                  | Phone        | Email               |
|------------------------------|--------------|---------------------|
| IT Support Desk              | 713.718.8800 | it.support@hccs.edu |
| HCC Online Technical Support | 713.718.5275 | hcc.online@hccs.edu |